## 流程一:"爱山东"注册认证流程

## 一、下载安装"爱山东"APP

在手机应用商店搜索"爱山东"或者扫描下方二维码下载安装"爱山东" APP。

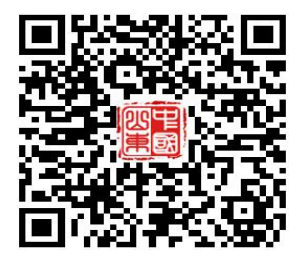

## 二、注册账户

安装完成后,打开"爱山东"APP,逐步点击【我的】-【请登录】 -【注册】,使用手机号+短信验证码注册账户。(注册时请务必使用适 龄入学儿童的监护人手机号进行注册,且确保报名使用的大产权房产 或居住证、务工合同、营业执照等为该监护人所有)。

| 展合中心                                                                            | 0              | <          | 登录                      | < 个人员                                    | 护注册                  |  |
|---------------------------------------------------------------------------------|----------------|------------|-------------------------|------------------------------------------|----------------------|--|
|                                                                                 |                | -          |                         | (]) 清晰保护地信息真实有                           | 11. 一桥设置无法律道 ×       |  |
| 调登录                                                                             |                | 人个         | 用户 法人用户                 | *姓名                                      | ULIANCES AL          |  |
| O NUME-                                                                         |                |            |                         | *证件类型                                    | <b>即份证</b> >         |  |
| 我的证明                                                                            | 3.911.91       | W802(94949 |                         | *证件带码                                    | 清晰的这种形象              |  |
| I HEANDAZOR                                                                     | and the second | 调输入验证明     |                         | 证件开始日期                                   | 读出排开放日期              |  |
|                                                                                 |                |            | 营业有效可以直接建               | 证件有效期                                    | 读选择有效期               |  |
| 🔹 不动产权证书                                                                        |                |            |                         | 证件截止日期                                   | 38 25 19 48 25 13 30 |  |
|                                                                                 |                |            | an and second line of   | • 我们需要使用型的运作该算出验证型本人条价                   |                      |  |
| The second of the second                                                        |                |            | R 2 C M L R             | (注:)                                     |                      |  |
| 中子算业执照                                                                          |                |            |                         | 注:单山东省内人员身份指证。双支持日间9:00夜17:008<br>期间内控制。 |                      |  |
| 四 事业单位法人证                                                                       |                |            |                         |                                          |                      |  |
|                                                                                 |                |            | 其他世景方式                  |                                          |                      |  |
| 常用工具                                                                            |                |            | 0                       |                                          |                      |  |
| e 🚥 🔹 🚥                                                                         | *              |            | AUXBARA                 |                                          |                      |  |
| ()<br>()<br>()<br>()<br>()<br>()<br>()<br>()<br>()<br>()<br>()<br>()<br>()<br>( | 2              | ⊘ яснаня   | ANALYMINAL II. ONALIGNO |                                          |                      |  |

## 三、完成账户实名认证

点击进入【我的】页面最上方个人信息板块,点击【用户认证】, 根据提示逐步完成实名认证,达到L4级别。

| 用户中心                                     |                   | ۲      | <          |                | 基本信息 | <                | 用户               | 认证               |      |    |
|------------------------------------------|-------------------|--------|------------|----------------|------|------------------|------------------|------------------|------|----|
| *# A A A A A A A A A A A A A A A A A A A |                   |        |            | 2wfw5035581064 |      |                  | 文名认证用户 9 认证等级:三级 |                  |      |    |
| 我的证照                                     |                   |        | 2028       | ۲              | 用户认证 | 认证等级:L3等级 >      | 等级               | 说明               |      |    |
| 101 居民                                   | 身份证电              | 子信息    |            | 1              | 用户名  | zwfw5035581064   | •                | 账号口令用户<br>账号口令认证 | 已以证  | ĺ, |
|                                          |                   |        |            | Θ              | 姓名   | *38              | ø                | 手机认证用户<br>短信码认证  | CUE  | ĺ. |
|                                          | + 立即申:            | 领更多证照  |            | 80             | 证件号码 | 370302******7727 | 0                | 实名认证用户           | eue  | ï  |
| 常用工具                                     |                   |        |            |                | 手机号  | 188****5901 >    | Ē                | 在保/身份证实名以        |      | 'n |
| 200                                      | ۲                 |        | *          | â              | 密码   | $\rightarrow$    | Ŷ                | 公安实人认证           | 前往认证 | J  |
| 我的力件                                     | 我的评价              | 我的咨询   | 我的收藏       | 20             | 账号注销 | >                |                  |                  |      |    |
| <b>予</b><br>発約足迹                         | <b>ビビ</b><br>意见反馈 |        |            |                |      | 退出登录             |                  |                  |      |    |
| 服务更适明 办事一网通<br><b>联系我们</b>               |                   |        |            |                |      |                  |                  |                  |      |    |
|                                          |                   |        |            |                |      |                  |                  |                  |      |    |
|                                          |                   | O<br>E | 20<br>(83) |                |      |                  |                  |                  |      |    |